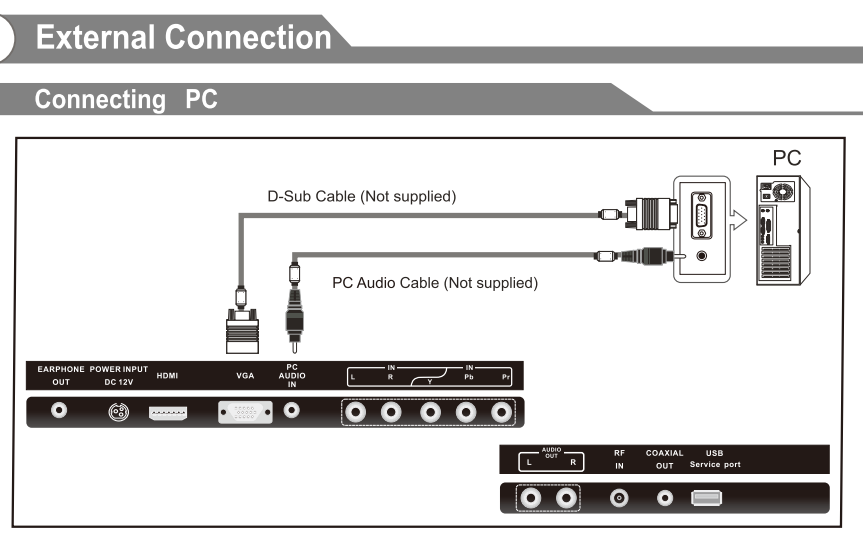

Each PC has a different back panel configuration.

The HDMI jacks do not support PC connection.

We recommend the use of cables with a Ferrite Core.

- 1. Connect a D-Sub Cable between RGB/PC IN connector on the TV and the PC output connector on your computer.
- 2. Plug PHONE out connector into PHONE out jack on the TV the TV speaker will be muted.
- 3. Connect the PC audio input jacks on the TV

## Supporting signals

| Input      | Mod         | е        | Input      |        | Resolution | VerticalFrequency |
|------------|-------------|----------|------------|--------|------------|-------------------|
|            |             | -        | 1          |        | 480p       | 60Hz              |
| Air        | 8721        | 3        |            |        | 720p       | 60Hz              |
| Cable      | Free64/25   | 6QAM     |            |        | 1080i      | 60Hz              |
| 01/20      | NTSC        | 2 59     | 1 L        |        | 1080p      | 60Hz              |
| CVBS       | NISC        | 5.50     |            |        | 480p       | 60Hz              |
| S-Video    | NTSC        | 3.58     |            | Г      | 720p       | 60Hz              |
|            |             |          | I HDM      | ιΓ     | 1080i      | 60Hz              |
|            |             |          |            |        | 1080p      | 60Hz              |
|            |             |          |            |        |            |                   |
| Input      | Resolution  | Vertica  | IFrequency |        |            |                   |
|            | 640x480     | 6        | 0Hz        |        |            |                   |
|            | 800X600     | 6        | 0Hz        |        |            |                   |
|            | 1024X768    | 6        | 0Hz        |        |            |                   |
| 10/VOA     | 1360X768    | 6        | 0Hz        |        |            |                   |
|            | 1920X1080   | 6        | 0Hz        |        |            |                   |
| Note: only | 22" can sup | port the | resolution | of 192 | 20x1080    |                   |

## Basic Operation

## Turning the TV On and Off

#### 1. How to turn the TV on or off

- 1. After attaching cable to either an antenna or a cable service, insert the power cord plug into a polarized AC outlet.
- 2. Press etu button on the LED TV.
- 3. Normal picture will be displayed on the screen after
- 6 seconds. If no signal input, "No Signal" will be

displayed on the screen.

- 4. If temporary POWER off is required, press ⊍ button on the LED TV.
- 5. If you want to completely switch off the power for this unit, unplug the power cord plug for this unit.

6. After switching off the unit, you should turn on the TV again at least 5 seconds later.

#### Status indication lamp

Green: In power on mode.

Red: In standby mode.

### Auto power off

If there is no signal input in any Mode, the TV will automatically accesses the standby state in about 15 minutes.

#### Memory before turning TV off

The settings of picture and the preset channels will be memorized at turning off the unit. When being started up again, the unit will work according to the mode set before being turned off.

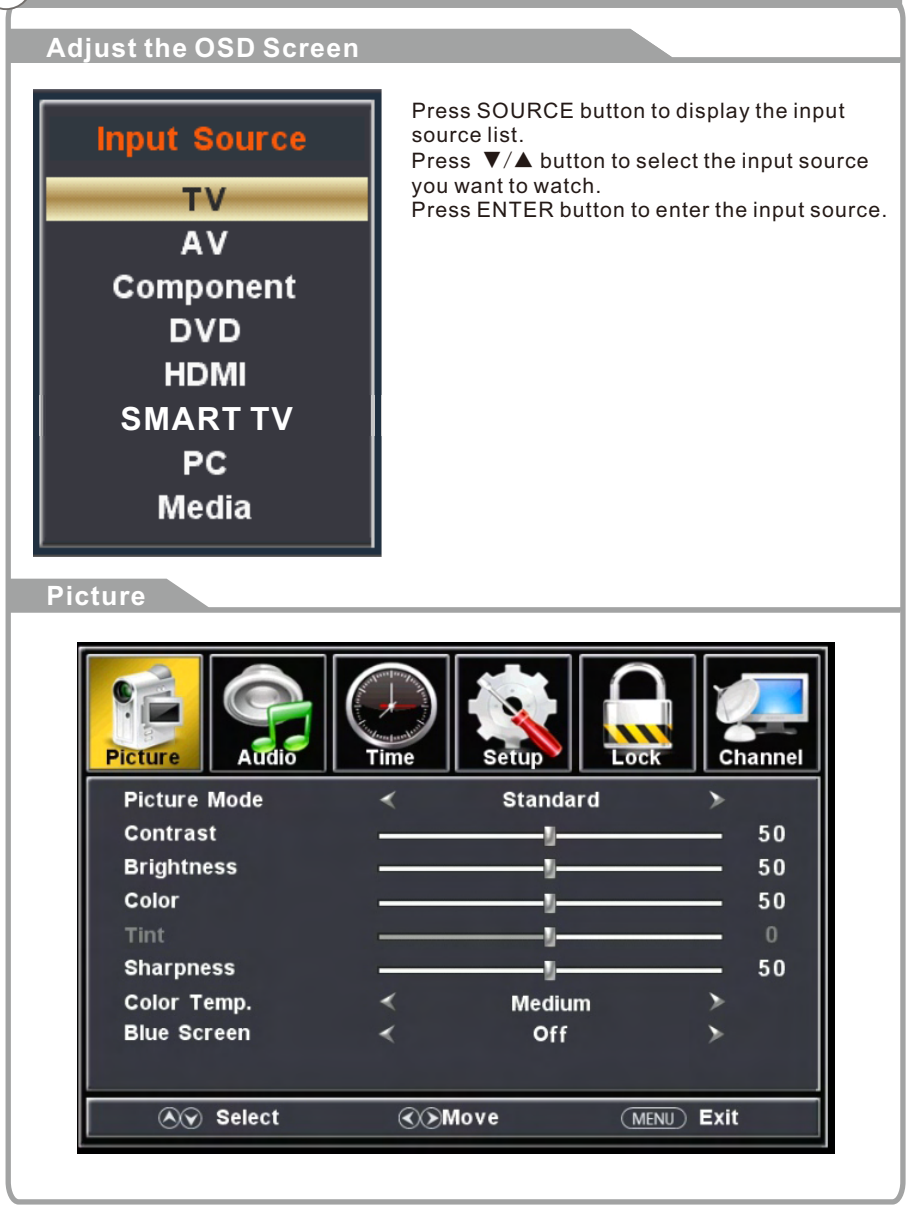

## **OSD Menu Operations**

## Picture

#### Function introduction

| ltem         | Variablerange                  | Default  | Explanation                                                                                                    |
|--------------|--------------------------------|----------|----------------------------------------------------------------------------------------------------|
| Picture Mode | Standard/Dynamic<br>/Soft/User | Standard |                                                                                                    |
| Contrast     | 0100                           | 50       | You will need to watch the picture<br>when you adjust it, so, we close the<br>mainmenu, pop up Contrast small<br>menu |
| Bright       | 0100                           | 50       | Same to Contrast                                                                                                    |
| Color        | 0100                           | 50       | This itemis unavailable under VGA channel and DVI signal                                                              |
| Tint         | -5050                          | 0        | Only adjustable under NTSC signal,<br>unadjustable under other<br>signals.Recover to 0 under non NTSC<br>signal.      |
| Sharpness    | 0100                           | 50       | This Item is unavailable under VGA channel and DVI signal                                                             |
| Color Temp.  | Normal/Warm/Cool               | Normal   |                                                                                                    |
| Blue Screen  | On/Off                         | Off      | After opening this option if there is no signal input, the screen turns blue.                                         |

| Picture         | Time | Setup    | Lock | Channel |
|-----------------|------|----------|------|---------|
| Sound Mode      | <    | Standard |      | >       |
| Bass            |      | U        |      | 50      |
| Treble          |      | <u>v</u> |      | - 50    |
| Balance         | _    | <u>u</u> |      | - 0     |
| Surround Sound  | <    | Off      |      | >       |
| Auto Volume     | <    | Off      |      | >       |
| SPDIF Type      | <    | РСМ      |      | >       |
| Audio Languages | <    | English  |      | >       |
| Accessibility   |      |          |      | >       |
| Select          |      | Move     | MENU | xit     |

## **Function introduction**

| Item          | Variable range                    | Default  | Explanation                                                                                                    |
|---------------|-----------------------------------|----------|----------------------------------------------------------------------------------------------------|
| Sound Mode    | Standard/Music<br>/Movie/User     | Standard |                                                                                                    |
| Bass          | 0100                              | 50       |                                                                                                    |
| Treble        | 0100                              | 50       |                                                                                                    |
| Balance       | 0100                              | 50       |                                                                                                    |
| Surround      | Off / On                          | Off      |                                                                                                    |
| Auto Volume   | On / Off                          | On       |                                                                                                    |
| SPDIF         | RAW/ PCM                          | RAW      | Only available under DTV channel and<br>HDMI channel, it is grey under other<br>channels                                                                                                    |
| Accessibility | Voice Guide/<br>Video Description |          | Press left or right or enter key on the<br>remote, will enter the TTS subpage item<br>settings.The meaning of the text read<br>aloud, after opening can adjust the<br>intensity and speed of sound |

# OSD Menu Operations

Time

| Picture Sound        | Time E |           | Channel |
|----------------------|--------|-----------|---------|
| Sleep Timer          | <      | Off       | >       |
| Time Zone            | <      | Pacific   | ≻       |
| Daylight Saving Time | <      | Off       | >       |
| Time Format          | <      | 12-hour   | >       |
| Auto Clock           | <      | On        | >       |
|                      |        |           |         |
| Select               | Nov (S | ve (MENU) | Exit    |

## **Function introduction**

| Item                       | Variablerange                                                             | Default | Explanation                              |
|----------------------------|---------------------------------------------------------------------------|---------|------------------------------------------|
| SleepTimer                 | Off/5Min/10Min/15Min/30Min<br>/45Min/60Min/90Min/120Min<br>/180Min/240Min | Off     |                                          |
| Time Zone                  | Pacific/Alaska/Hawaii<br>/Eastern/Central/Mountain                        | Pacific |                                          |
| Daylight<br>Saving<br>Time | Off/On                                                                    | Off     | Only adjustable<br>under DTV<br>channel. |
| Time Format                | 12-hour/24-hour                                                           | 12-hour |                                          |
| Auto Clock                 | Off/On                                                                    | Off     |                                          |

## Setup

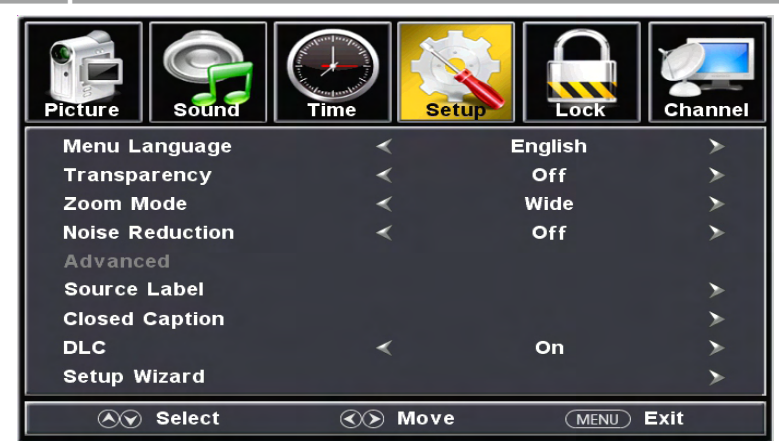

#### **Function introduction**

| ltem            | Variable range                                                             | Defaul  | Explanation                                                                                                    |
|-----------------|----------------------------------------------------------------------------|---------|----------------------------------------------------------------------------------------------------|
| Menu Language   | English/ French<br>/Spanish                                                | English | Now thereare only three kinds of<br>language for OSD,if clients need<br>more,we can add                                                                              |
| Transparency    | Off/On                                                                     | Off     |                                                                                                    |
| Zoom Mode       | Non VGAchannel :<br>Wide/Zoom/Cinema<br>/Normal<br>VGAchannel: Wide/Nornal | Wide    | Only can be adjusted when there is signal                                                                                                    |
| Noise Reduction | Off/Weak/Middle/Strong                                                     | Middle  |                                                                                                    |
| advanced        |                                                                            |         | It always stands for the preliminary<br>menu include further sub page menu                                                                                           |
| Source Label    |                                                                            |         | It always stands for the preliminary<br>menu include further sub page menu                                                                                           |
| Closed Caption  | Off/On                                                                     | On      | You can enter CCD submenu                                                                                                    |
| DLC             | Off/On                                                                     | On      | Dynamic contrast adjustment.                                                                                                    |
| Setup Wizard    |                                                                            |         | Press left or right will enter install setup menu.                                                                                                    |
| Restore Default |                                                                            |         | Press left or right button then will<br>enter restore page.<br>User can select YES to default<br>value for allthe set up value.<br>or select NO to does not restore. |

## OSD Menu Operations

## Lock

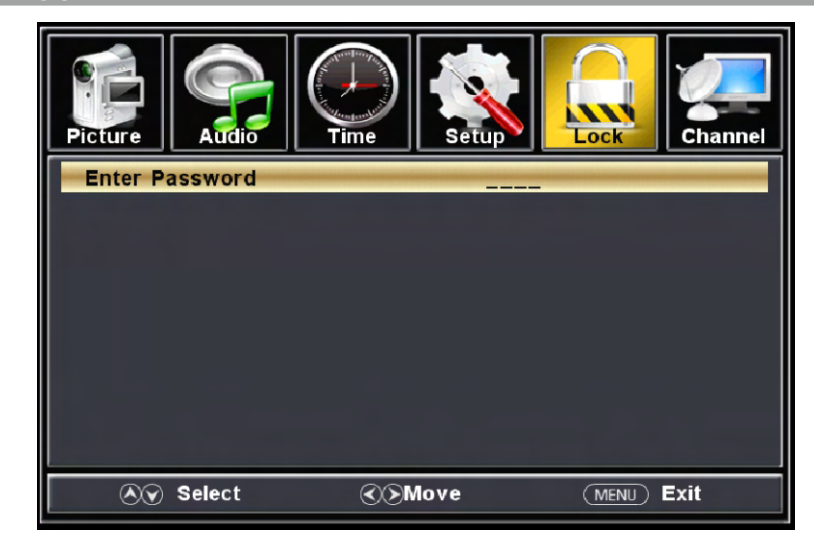

#### Note:

Input the correct password with four number(from 0-9), then you can enter next level menu. If the password is wrong, then there will be prompting information in the middle of the menu

| Picture      | Time Set |      | Channel |
|--------------|----------|------|---------|
| Set Password |          |      | D       |
| System Lock  | *        | Off  | >       |
| US           |          |      |         |
| Canada       |          |      |         |
| RRT Setting  |          |      |         |
| Reset RRT    |          |      |         |
| Clear Lock   |          |      | >       |
|              |          |      |         |
|              |          |      |         |
| 🔊 Move       | Next     | MENU | Return  |

| Lock                  |                |        |                                                                                                    |  |  |  |
|-----------------------|----------------|--------|----------------------------------------------------------------------------------------------------|--|--|--|
| Function introduction |                |        |                                                                                                    |  |  |  |
| Item                  | Variable range | Defaul | Explanation                                                                                                    |  |  |  |
| Set Password          |                |        | Password to access<br>user-defined menus.                                                                                                    |  |  |  |
| System Lock           | Off / On       | Off    | Child lock main switch, if it is off, US and Canada will be gray.                                                                                |  |  |  |
| US                    |                |        | US V-chip set.                                                                                                    |  |  |  |
| Canada                |                |        | Canadian V-chip set.                                                                                                    |  |  |  |
| RRT Setting           |                |        | Canadian V-chip set.<br>Only when the DTV code RRT<br>traffic detected by the system,<br>then you can enter the<br>sub-menu, or it will be gray. |  |  |  |
| Clear Lock            |                |        | Restore to the default<br>v-chip settings.                                                                                                    |  |  |  |

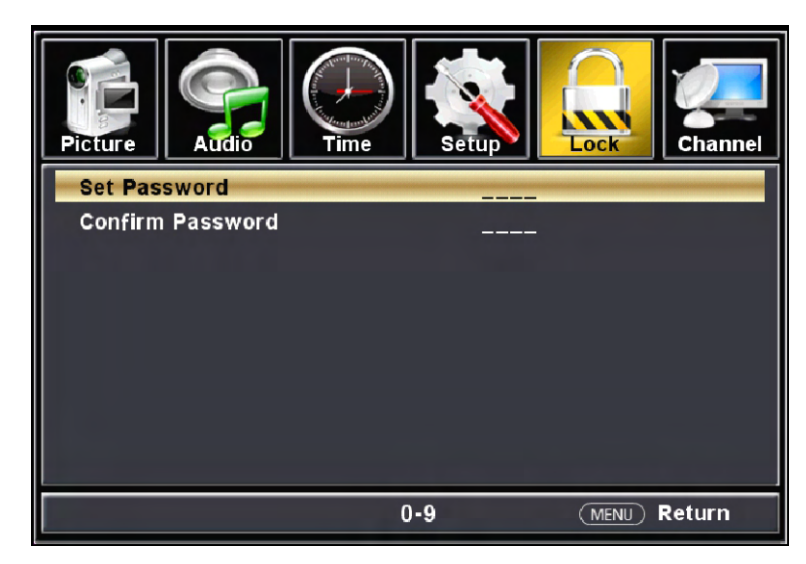

#### Set password

User can modify the system password after press enter button, user can input 4 digital number in the line blank.

#### Confirm password

After modify the password, user must reconfirm the new password by it to make sure the password can work.

## **OSD Menu Operations**

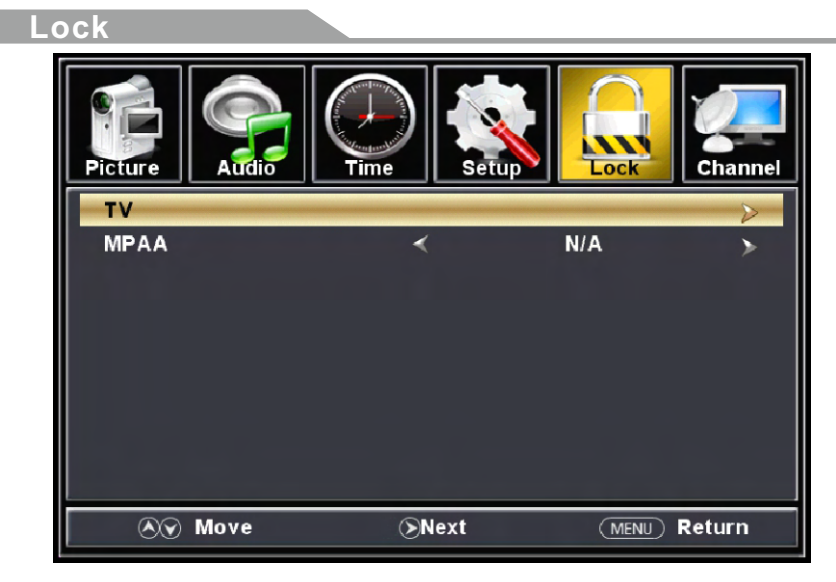

#### тν

Input defined by the user's television viewing menu. MPAA

User can setting the child-level to watch TV Program.

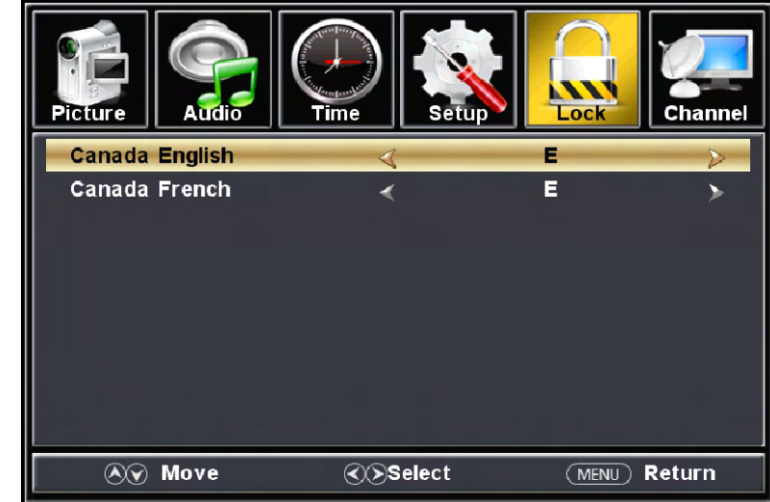

#### Canada English

User can setting the child-level to watch TV Program by Canada English Character.

#### Canada French

User can setting the child-level to watch TV Program by Canada French Character.

|                                                                                                 | peration       | S l              |            |        |         |
|-------------------------------------------------------------------------------------------------|----------------|------------------|------------|--------|---------|
| Lock                                                                                            |                |                  |            |        |         |
| Picture                                                                                         |                | Are you su       | re?<br>es  | ock    | Channel |
| Note:                                                                                           | love           | <b>∢</b> ∢Select |            | (menu) | Return  |
| Safora the resat it s                                                                           | hould alort t  | he user and the  | an confirm | again  |         |
| Before the reset, it s                                                                          | should alert t | the user and the | en confirm | again. | Channel |
| Before the reset, it s                                                                          | should alert f | the user and the | en confirm | again. | Channel |
| Before the reset, it s                                                                          | All F          | the user and the | en confirm | again. | Channel |
| Before the reset, it s<br>Picture<br>TV-Y<br>TV-Y<br>TV-Y7<br>TV-G<br>TV-PG<br>TV-14<br>TV-MA   | All F          | the user and the | en confirm | again. | Channel |
| Before the reset, it s<br>Picture<br>TV-Y<br>TV-Y7<br>TV-G<br>TV-PG<br>TV-14<br>TV-MA<br>@:Lock | All F          | the user and the | en confirm | again. | Channel |

## Lock

#### Note:

 Use direction keys to move the object, press OK or Enter keys to lock or unlock. When lock it, it shows black screen and MUTE, pop out prompting menu for you to input password.

2. Only input correct password in prompt dialog box can you watch the program normally, but if you change the channel or close it and then return to this channel, you still need to input the password again.

## Lock/ RRT Setting / Humor Level

#### Function explanation:

User can modify all of the RRT settings values by the item.

## Lock/ RRT Setting / Intelligence Level

#### Function explanation:

User can restore the default settings values for the RRT settings values by the item.

## Channel

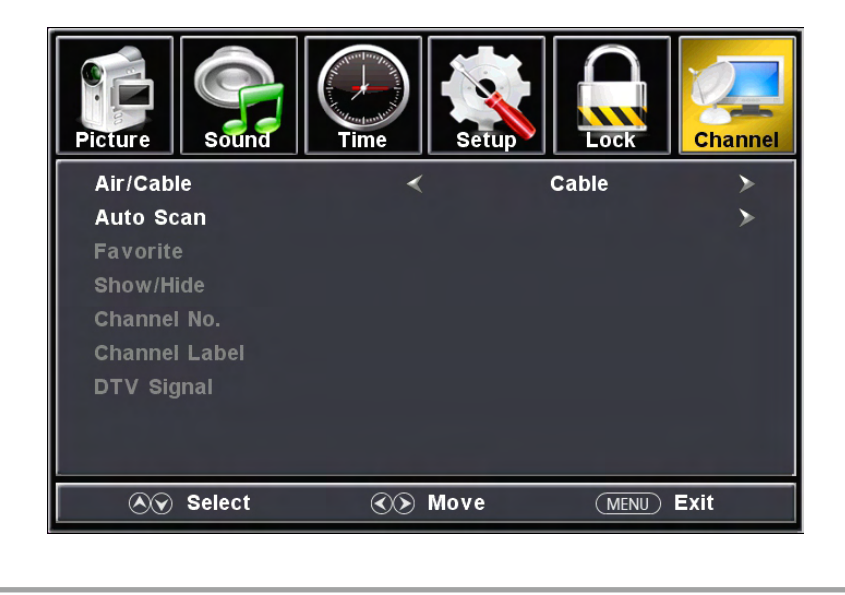

## Chennel

#### **Function introduction**

| ltem             | Variable range                  | Defaul | Explanation |
|------------------|---------------------------------|--------|-------------|
| Air/Cable        | Air/Cable                       | Cable  |             |
| Auto Scan        |                                 |        |             |
| Favorite         |                                 |        |             |
| Show/Hide        |                                 |        |             |
| Channel No.      | Among all the channels searched |        |             |
| Channel<br>Label |                                 |        |             |
| DTV Signal       |                                 |        |             |

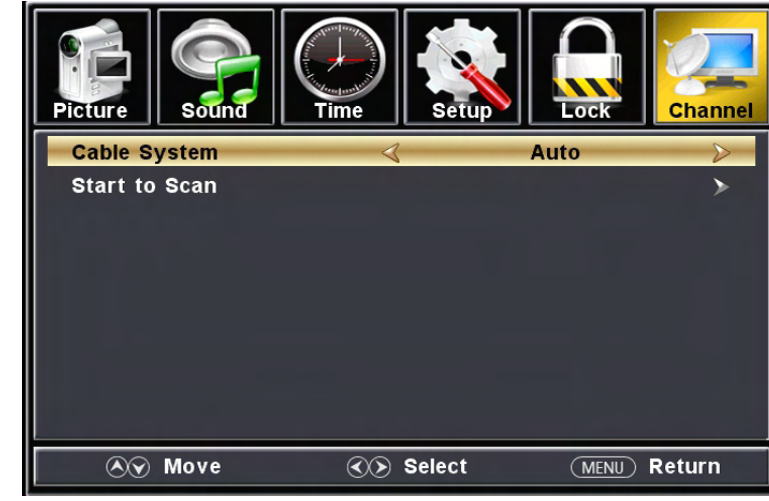

#### **Cable System**

User can select the standard mode for the wire search channel. Start to Scan

Press right or enter button will Enter sub menu of searching.

# **DVD Setup Menu**

## INITAL SETTING(DVD)

#### **General Settings page**

|                  | (()) |   |
|------------------|------|---|
| General Setup Pa | age  |   |
| TV Display       | Wide |   |
| OSD Lang         | Eng  |   |
| Captions         | Off  |   |
| Last Memory      | Off  |   |
|                  |      |   |
| Set to Service   | _    | - |

1.TV DISPLAY: Set the ratio of output to the television signal options are: Normal/PS(4:3 Pan Scan),Nomal/PS(4:3 Letter Box),Wide

the current default settings is wide. 2.OSD Lang: Set the OSD language options.

3.CAPTION: Play the enclosed captions on some DVD titles, Optional settings: ON/OFF.

4.LAST MEMORY: Save the last to open with the related options are: ON/OFF.

## Audio Setup Page

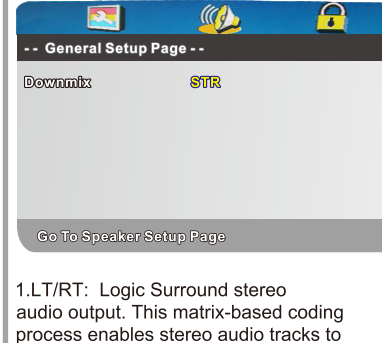

carry four channels (left,center,right and surround) of audio data.

2.Stereo: Analog stereo audio output .The player sends the subwoofer and speech signals to your front right and front left speakers.

#### 2 **P** - - Preference Page - -TV Type NTSC Audio Eng Subálde Eng Disc Monu Eng Parental Password Default

**Preference Page** 

1. TV Type: This product supports output of various system, including Multi, NTSC, PAL.

PAL: Choose this settings if your DVD player is connected to a PAL TV. The default setting is PAL; NTSC: Choose this settings if your DVD player is conn -ected to a NTSC TV. MULTI: Choose this settings if your DVD player is connected to a multi-system TV.

- 2. Audio: DVD built-in disc dubbing language selection options.
- 3. Subtitle: This player provides English etc. languages as the built-in subtitle language, when playing DVD, user may hide the subtitle or choose any of them as the present subtitle language.

#### 4. Disc menu: DVD Disc language selection options.

- 5. PARENTAL [DVD only]: This is to disable the playing of specified DVDs which are unsuitable for children. Some DVDs are encoded with specific rating level. If the rating level of the disc is higher than that preset in the setup operation, playback of the disc will be prohibited. After selecting one of the PARENTAL items, the screen will change to the PASSWORD page, and password is required. The Default Password is 8888.
- 6. PASSWORDIDVD onlyl: Change the PASSWORD.
- 7.Default: This option will resume the original settings of this player.

# **DVD OPERATION**

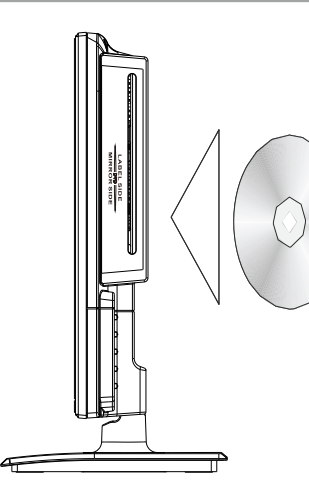

## **DVD Support List:**

| Media Type | Format      | Remark       |
|------------|-------------|--------------|
|            | *.MPG,*.DAT | MPEG-1/2     |
|            | *.VOB       | MPEG-2 MP@ML |
| Video      | *.AVI       | Xvid         |

Press ▲ button on the side panel or on the remote controller. After placed a disc in the disc tray, press ▶I button to play the disc, and press ▶I button twice to pause.

## Troubleshooting

If you have any problem, check the countermeasures for each symptom listed below. The following symptoms may have caused by inappropriate adjustment rather than actual malfunction of the unit. If the trouble persists, contact the service center.

| Symptoms                                     | Possible solutions                                                                                                    |  |  |  |  |
|----------------------------------------------|----------------------------------------------------------------------------------------------------|--|--|--|--|
| No power                                     | Disconnect the power cord, wait 60 seconds then reconnect the power cord and restart the TV.                                                                                                    |  |  |  |  |
| No picture                                   | Check antenna connection.<br>Station may experience problems, please tune to another<br>station.<br>Please adjust the settings of contrast and brightness.                                                                                                    |  |  |  |  |
| Good picture<br>but no sound                 | Increase the volume.<br>please check sound settings.                                                                                                    |  |  |  |  |
| Good sound but abnormal color or no picture  | Check the antenna connection.                                                                                                    |  |  |  |  |
| No remote control                            | No support for this function.                                                                                                    |  |  |  |  |
| Full screen flickering<br>under VGA          | V-HEIGHT value may be set too big, restart computer and<br>enter safe mode, then set monitor parameters to correct<br>value according to adjustment description.                                                                                                    |  |  |  |  |
| Horizontal stripes<br>under VGA              | Sample phase may be deflected, adjust phase according to picture position.                                                                                                    |  |  |  |  |
| Colored dots may be<br>present on the screen | This product is the high resolution LED display device and<br>a few cell defects can occur in the manufacture of the LED.<br>Several colored dots visible on the screen would be accep-<br>table.<br>in line with other LED manufacturers and would not mean<br>that the LED is faulty. We hope you will understand that it<br>could not be changed or refunded. |  |  |  |  |

## Picture defects and the reason

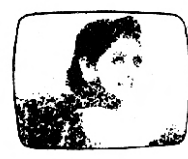

## **Snowy Picture**

Snowy picture is usually due to weak signal. Adjust antenna or install an antenna amplifier.

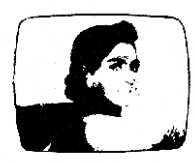

## Double Image or Ghosts

Double images are usually caused by reflections from tall buildings. Adjust the direction of the antenna or raise it.

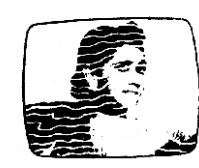

### Radio Wave Interference

Wave patterns are moving on the screen, which are usually caused by nearby radio transmitters or shortwave receiving equipment.

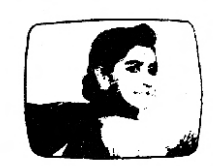

#### High Temperature Electrothermal Interference

Diagonal or herringbone patterns appear on the screen or part of picture is missing. This is probably caused by high temperature electrothermal equipment in a nearby hospital.

# **Quick Guide**

# Skyworth

# Android TV

## **Remote Control**

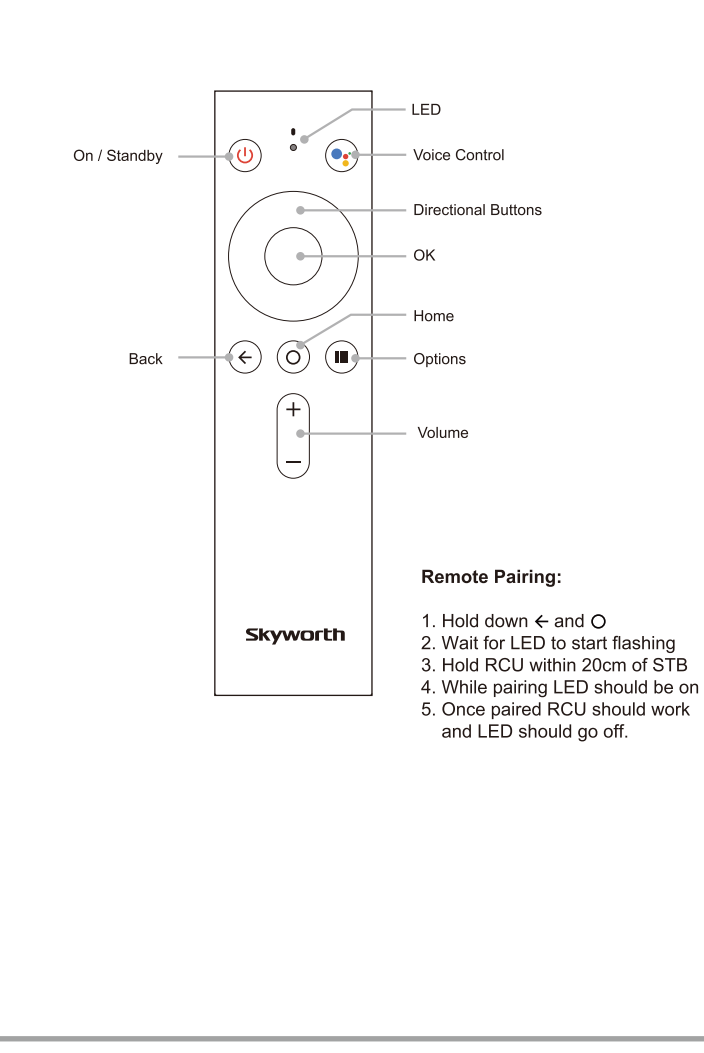

## Remote Control App

Use your phone as a remote control for Android TV You can navigate your Android TV using your phone or tablet with the Android TV Remote Control App

#### Set up the remote-control app

Tip: On your device, download and install the Android TV Remote Control App from Google Play or the App Store if you haven获 already

- 1. Make sure your device is connected to the same Wi-Fi as your Android TV
- 2. On your device, Open the Android TV App
- 3. On your device, Select Menu
- 4. Manage Connection
- 5. Select- HPA02
- 6. Enter Pin as displayed on the TV
- 7. Tap Pair on your mobile device

## 5 Terms

#### End Users License Agreement (EULA)

The EULA terms and conditions can be viewed at the following link: www.myskyworth.com/BingeTv/EULA

#### Warranty

Warranty Terms and Conditions can be viewed at the following link: www.myskyworth.com/BingeTv/Warranty

Terms and Conditions Apply.

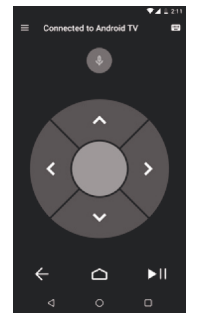

## FAQ's

- a) How to check if the Android TV box is switched on? The LED on the box will display a blue light if its on. If not, ensure that the power cord is connected properly, and the power supply is switched on.
- b) What should I do if a blank or irregular screen appears when the Android TV box is switched on?

Check that the HDMI cable is connected properly to the TV and the signal source of the TV is switched to the correct HDMI input.

c) How to register the Android TV box?

A welcome screen will appear after switching on the Android TV box for the first time. Using a google account registration is made easy following step-by-step instructions.

d) How to install applications?

Many applications such as, media player, file manager and games are available on the Google Play Store. Choose the application you want and click to install.

#### Warning

1. This equipment is a Class II or double insulated electrical appliance. It has been designed in such a way that it does not require a safety connection to electrical earth. 2. WARNING: To reduce the risk of fire or electric shock, do not expose this apparatus to rain or moisture. The apparatus shall not be exposed to dripping or splashing and that objects filled with liquids, such as vases, shall not be placed on apparatus.

3, CAUTION: Danger of explosion if battery is incorrectly replaced. Replace only with the same or equivalent type.

4. WARNING: The batteries (battery pack or batteries installed) shall not be exposed to excessive heat such as sunshine, fire or the like.

5 WARNING: The mains plug/appliance coupler/direct plug-in adapter is used as disconnect device, the disconnect device shall remain readily operable.

6. Correct Disposal of this product. This marking indicates that this product should not be disposed with other household wastes throughout the EU. To prevent possible harm to the environment or human health from uncontrolled waste disposal, recycle it responsibly to promote the sustainable reuse of material resources. To return your used device, please use the return and collection systems or contact the retailer where the product was purchased. They can take this product for environmental safe recycling.

7. For the terminals marked with symbol of f may be of sufficient magnitude to constitute a risk of electric shock. The external wiring connected to the terminals requires installation by an instructed person or the used of ready-made leads or cords.

8. A FORCE A This lightning flash with arrowhead symbol within an equilateral triangle is intended to alert the user to the presence of non-insulated 揹angerous voltagewithin the products enclosure that may be of sufficient magnitude to constitute a risk of electric shock.

Warning: To reduce the risk of electric shock, do not remove cover (or back) as there are no user-serviceable parts inside. Refer servicing to qualified personnel.

The exclamation point within an equilateral triangle is intended to alert the user to the presence of important operating and maintenance instructions in the literature accompanying the appliance.

9. Use only the AC adapter which is included in the product package. Any other adapter may cause damage to the device. Such damage is not covered under warranty.

## **Noxious Substance**

| Part Name           | Hazardous Substances or element |    |    |        |     |      |  |
|---------------------|---------------------------------|----|----|--------|-----|------|--|
|                     | Pb                              | Hg | Cd | CR(VI) | PBB | PBDE |  |
| Cabinet assembly    | х                               | 0  | 0  | 0      | 0   | 0    |  |
| Cable assembly      | Х                               | 0  | 0  | 0      | 0   | 0    |  |
| Power /Adapter      | х                               | 0  | 0  | 0      | 0   | 0    |  |
| Plastic and polymer | 0                               | 0  | 0  | 0      | 0   | 0    |  |
| Metal part          | Х                               | 0  | 0  | 0      | 0   | 0    |  |
| Battery             | 0                               | 0  | 0  | 0      | 0   | 0    |  |
| RCU                 | 0                               | 0  | 0  | 0      | 0   | 0    |  |

○ : It indicates that content of toxic and hazardous substance in all homogeneous material are less than specified limit by Directive 2011/65/EU (RoHS).

It indicates that at least one content of toxic and hazardous substance in all homogeneous material is beyond specified limit by Directive 2011/65/EU (RoHS).

This table shows the toxic and hazardous substance when manufacture this device, hazardous substance information is based on information from supplier as well as internal inspection. In some part, hazardous substance cannot be replaced in current technical level, but Skyworth Digital is always trying its best at all the time.

The products complies the basic requirements and other relevant regulations directives of Europe, such as LVD 2014/35/EU/C 2014/30/EU RoHS 2011/65/EU,etc.

# Specifications

| Name:                | Set Top Box                                                                                |  |  |  |
|----------------------|--------------------------------------------------------------------------------------------|--|--|--|
| Model:               | HPA02                                                                                      |  |  |  |
| CPU:                 | Amlogic S905X (Quad-core Cortex A53@ up to 2.0GHz                                          |  |  |  |
| Memory:              | 2GB                                                                                        |  |  |  |
| Flash memory:        | 8GB                                                                                        |  |  |  |
| Power supply:        | 12V = 1A                                                                                   |  |  |  |
| Frequency bands:     | 2412-2462MHz                                                                               |  |  |  |
| Imported By:         | SKYBLU TECHNOLOGIES (PTY) LTD                                                              |  |  |  |
| Address:             | 2nd floor, 29 Degrees South, 7 Umsinsi Junction, Dube<br>City, KwaZulu Natal, South Africa |  |  |  |
| Working environment: | Working temperature: 0°C-+45°C<br>Storage temperature: -20°C+45°C                          |  |  |  |
| Manufacturer:        | Shenzhen Skyworth Digital Technology Co.,LTD                                               |  |  |  |
| Address:             | Unit A14/F. Skyworth Building., Gaoxin Ave.1s., Nansh<br>District, Shenzhen, China         |  |  |  |
| Country of Origin:   | Made in China                                                                              |  |  |  |

## **FCC Statement**

This equipment has been tested and found to comply with the limits for a Class B digital device, pursuant to part 15 of the FCC rules. These limits are designed to provide reasonable protection against harmful interference in a residential installation. This equipment generates, uses and can radiate radio frequency energy and, if not installed and used in accordance with the instructions, may cause harmful interference to radio communications. However, there is no guarantee that interference will not occur in a particular installation. If this equipment does cause harmful interference to radio or television reception, which can be determined by turning the equipment off and on, the user is encouraged to try to correct the interference by one or more of the following measures:

-Reorient or relocate the receiving antenna.

-Increase the separation between the equipment and receiver.

-Connect the equipment into an outlet on a circuit different from that to which the receiver is connected.

-Consult the dealer or an experienced radio/TV technician for help.

To assure continued compliance, any changes or modifications not expressly approved by the party.

Responsible for compliance could void the user's authority to operate this equipment. (Example- use only shielded interface cables when connecting to computer or peripheral devices).

This equipment complies with Part 15 of the FCC Rules. Operation is subject to the following two conditions:

(1) This device may not cause harmful interference, and

(2) This device must accept any interference received, including interference that may cause undesired operation.

## FCC Radiation Exposure Statement:

The equipment complies with FCC Radiation exposure limits set forth for uncontrolled enviroment. This equipment should be installed and operated with minimum distance 20cm between the radiator and your body.